# Step to restore

| :\eStream\S        | QLAccounting\Share\DEFAULT.I | DCF                    |
|--------------------|------------------------------|------------------------|
|                    | SQL Financial                | Accounting             |
| 1                  |                              |                        |
|                    |                              | Version 4.2014.730.703 |
|                    |                              | Enterprise Edition     |
|                    |                              |                        |
|                    |                              | www.sq. my 🤗           |
| Company:           | UBS READY                    |                        |
|                    |                              |                        |
| User:              | ADMIN                        | MASTER                 |
| User:<br>Password: | ADMIN                        | Log on                 |

1. Press the ... button

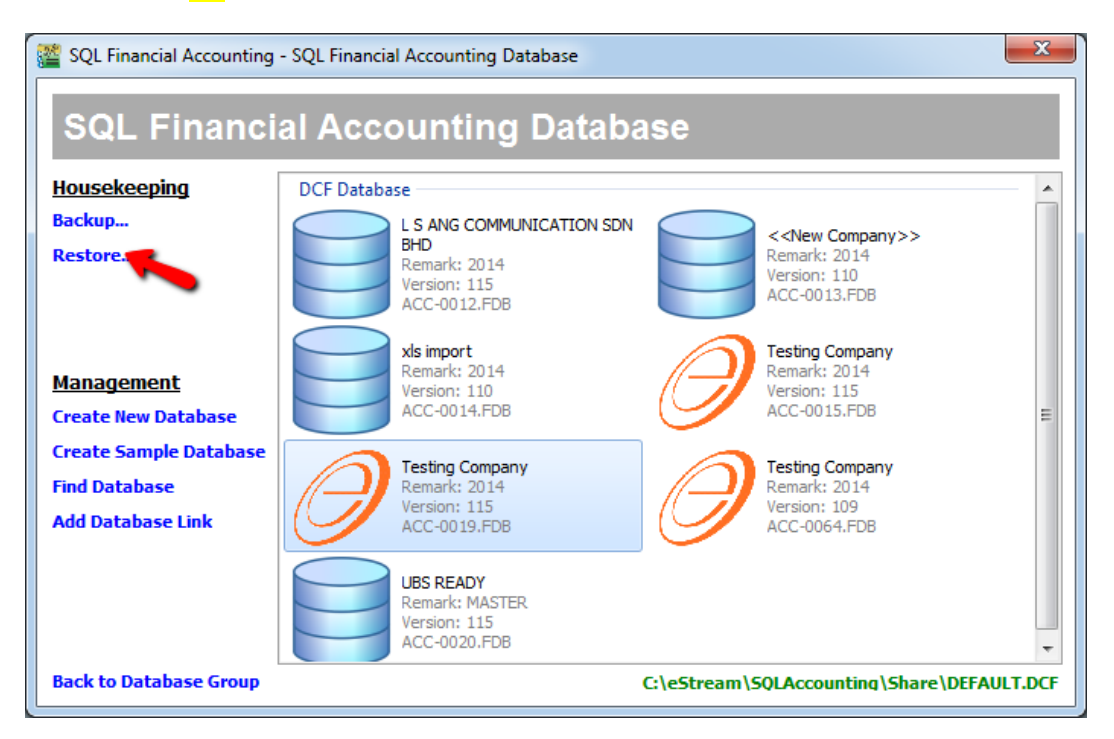

2. Click the Restore

| Restore Database | x         |
|------------------|-----------|
| Restore From:    |           |
| Info             | OK Cancel |

### 3. Click ... Button

| Restore Database                                                                                                    |            |                                                |       |                            |             | X        |
|----------------------------------------------------------------------------------------------------|------------|------------------------------------------------|-------|----------------------------|-------------|----------|
| 🚱 🗢 🖡 🕨 New fo                                                                                                    | lder (3)   | <u>،</u>                                       | • ••  | Search New folder (3)      |             | ٩        |
| Organize 🔻 New fol                                                                                                    | lder       |                                                |       | •== ▼                      |             | 0        |
| 🔆 Favorites                                                                                                    | <u> </u>   | Name                                           | Date  |                            | Туре        |          |
| Desktop                                                                                                    |            | UBS READY - [MASTER] - 2014-12-31 - sqlacc.zip | 31/12 | 2/2014 17:54               | Comp        | ressed ( |
| <ul> <li>Downloads</li> <li>Recent Places</li> <li>Libraries</li> <li>Documents</li> <li>Music</li> <li>Pictures</li> <li>Videos</li> </ul> | E          |                                                |       |                            |             |          |
| 1특 Computer<br>실 Local Disk (C:)<br>급 Local Disk (Q:)                                                                                       |            |                                                |       |                            |             |          |
| ~                                                                                                    | <b>▼</b> ( |                                                |       |                            |             | ÷.       |
| File                                                                                                    | name:      | UBS READY - [MASTER] - 2014-12-31 - sqlacc.zip | •     | Backup files (*.zip, *.z?? | )<br>Cancel | •        |

#### 4. Choose your Backup File > Open

| Restore Database                | X                                         |
|---------------------------------|-------------------------------------------|
| Restore From:                   |                                           |
| C: \Users \MeiWei \Desktop \New | folder (3)\UBS READY - [MASTER] - 2014-12 |
| Info                            | OK Cancel                                 |

5. Click OK

| Enter Databa | ase Name                  |
|--------------|---------------------------|
| Database:    | ACC-0022.FDB              |
|              | ✓ Auto add file extension |
|              | OK Cancel                 |

#### 6. Click OK

| Restore Database: ACC-0022.FDB                                                                                                    | _ XX _ |
|----------------------------------------------------------------------------------------------------|--------|
| gbak:activating and creating deferred index RDB\$PRIMARY157gbak:activating and creating deferred index RDB\$PRIMARY142gbak:activating and creating deferred index RDB\$PRIMARY144gbak:activating and creating deferred index RDB\$PRIMARY176gbak:activating and creating deferred index RDB\$PRIMARY176gbak:activating and creating deferred index RDB\$PRIMARY176gbak:activating and creating deferred index RDB\$PRIMARY176gbak:activating and creating deferred index RDB\$PRIMARY213gbak:activating and creating deferred index RDB\$PRIMARY321 | •      |
| gb Information                                                                                                    | 23     |
| gb<br>gb<br>gb<br>gb<br>gb<br>Restore Database: ACC-0022.FDB completed.                                                                                                    |        |
|                                                                                                    | ок     |
| gbak: committing metadata<br>gbak:finishing, closing, and going home<br>Elapsed time: 4.3990 seconds                                                                                                    |        |
| <                                                                                                    | 4      |
| Copy to Clipboard                                                                                                    | Close  |

7. Click <mark>OK</mark>

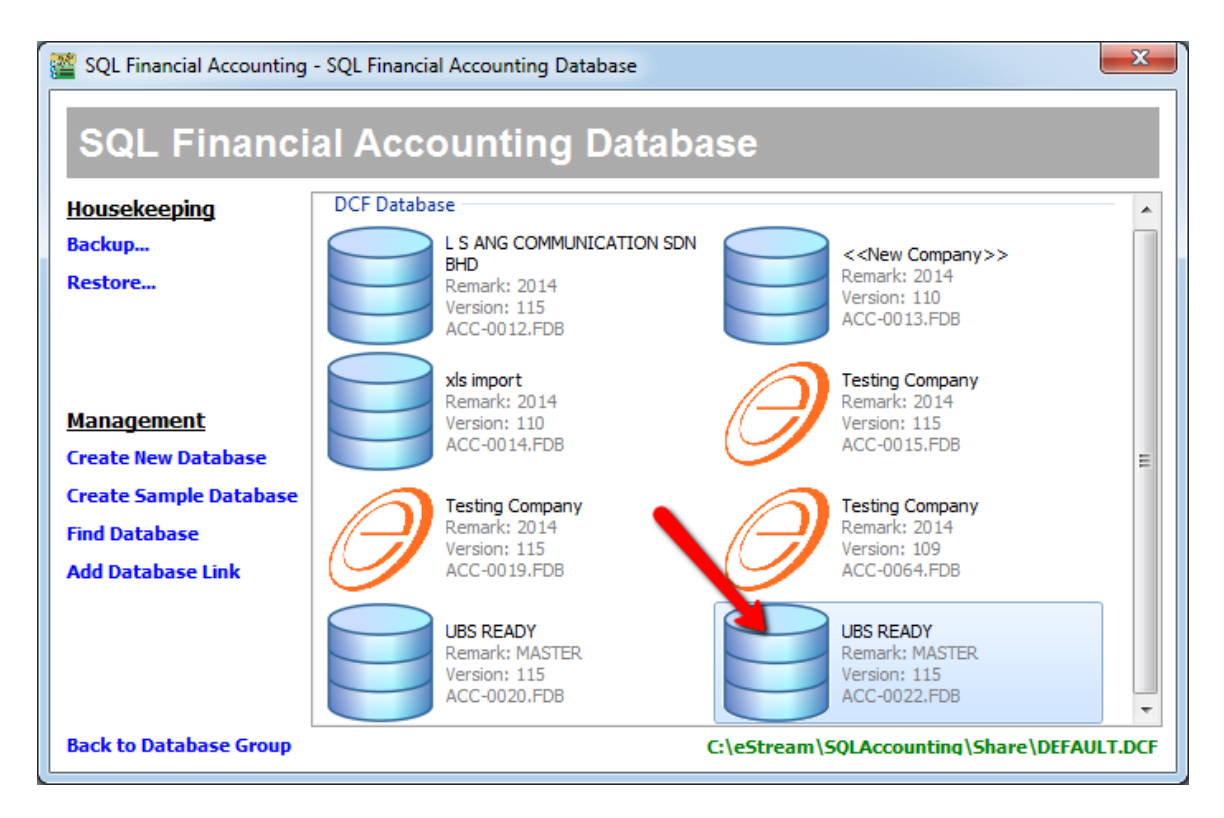

8. Your file done restore > Double click it to Open and login as usual .

## DONE